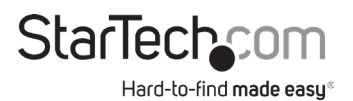

# 4-Port HDMI<sup>®</sup> Audio/Video Splitter with 2x2 Video Wall Function - 4K

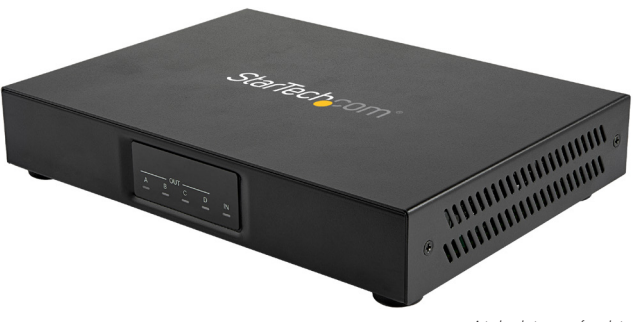

Actual product may vary from photos

User Manual SKU#: ST124HDVW

> For the latest information and specifications visit <u>www.startech.com/ST124HDVW</u>

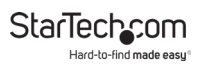

# **Compliance Statements**

### **FCC Compliance Statement**

This equipment has been tested and found to comply with the limits for a Class B digital device, pursuant to part 15 of the FCC Rules. These limits are designed to provide reasonable protection against harmful interference in a residential installation. This equipment generates, uses and can radiate radio frequency energy and, if not installed and used in accordance with the instructions, may cause harmful interference to radio communications. However, there is no guarantee that interference will not occur in a particular installation. If this equipment does cause harmful interference to radio or television reception, which can be determined by turning the equipment off and on, the user is encouraged to try to correct the interference by one or more of the following measures:

- · Reorient or relocate the receiving antenna
- Increase the separation between the equipment and receiver
- Connect the equipment into an outlet on a circuit different from that to which the receiver is connected
- Consult the dealer or an experienced radio/TV technician for help

### Industry Canada Statement

This Class B digital apparatus complies with Canadian ICES-003. Cet appareil numérique de la classe [B] est conforme à la norme NMB-003 du Canada.

CAN ICES-3 (B)/NMB-3(B)

# Use of Trademarks, Registered Trademarks, and other Protected Names and Symbols

This manual may make reference to trademarks, registered trademarks, and other protected names and/or symbols of third-party companies not related in any way to StarTech.com. Where they occur these references are for illustrative purposes only and do not represent an endorsement of a product or service by StarTech.com, or an endorsement of the product(s) to which this manual applies by the third-party company in question. Regardless of any direct acknowledgement elsewhere in the body of this document, StarTech.com hereby acknowledges that all trademarks, registered trademarks, service marks, and other protected names and/or symbols contained in this manual and related documents are the property of their respective holders.

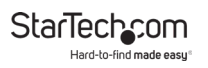

# **Safety Statements**

## Safety Measures

- Wiring terminations should not be made with the product and/or electric lines under power.
- Cables (including power and charging cables) should be placed and routed to avoid creating electric, tripping or safety hazards.

### Mesures de sécurité

- Les terminaisons de câblâge ne doivent pas être effectuées lorsque le produit et/ou les câbles électriques sont sous tension.
- Les câbles (y compris les câbles d'alimentation et de chargement) doivent être placés et acheminés de façon à éviter tout risque électrique, de chute ou de sécurité

# 安全対策

- ・・ 電源が入っている状態の製品または電線の終端処理を行わないでく ださい。
- ケーブル(電源ケーブルと充電ケーブルを含む)は、適切な配置と引き回しを行い、電気障害やつまづきの危険性など、安全上のリスクを回避するようにしてください。

### Misure di sicurezza

- I terminiali dei fili elettrici non devono essere realizzate con il prodotto e/o le linee elettriche sotto tensione.
- I cavi (inclusi i cavi di alimentazione e di ricarica) devono essere posizionati e stesi in modo da evitare pericoli di inciampo, rischi di scosse elettriche o pericoli per la sicurezza.

### Säkerhetsåtgärder

- Montering av kabelavslutningar får inte göras när produkten och/eller elledningarna är strömförda.
- Kablar (inklusive elkablar och laddningskablar) ska dras och placeras på så sätt att risk för snubblingsolyckor och andra olyckor kan undvikas.

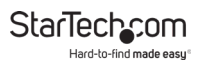

# **Table of Contents**

| Compliance Statements      | i   |
|----------------------------|-----|
| Safety Statements          | iii |
| Product Diagram            | 1   |
| Front View                 | . 1 |
| Rear View                  | .2  |
| Connection Guide           | . 3 |
| Requirements               | 4   |
| Installation               | 4   |
| Operation                  | 6   |
| VideoWallApp PC Tool       | .6  |
| Serial Control             | .7  |
| Telnet Control             | .8  |
| Serial and Telnet Commands | .9  |
| Warranty                   | 15  |

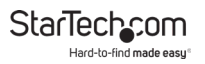

# Product Diagram Front View

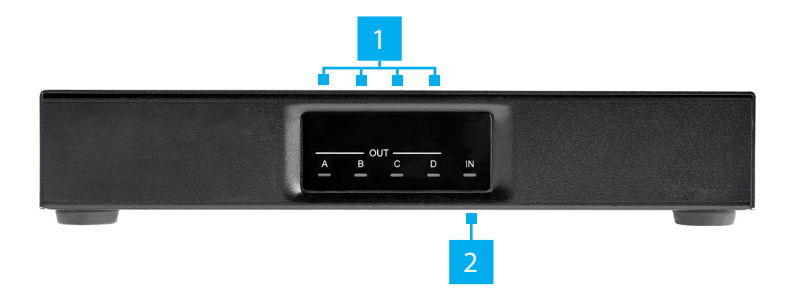

| 1 | HDMI Display<br>Device LED<br>Indicators | <ul> <li>Solid Green when an HDMI<br/>Display Device is detected</li> </ul> |
|---|------------------------------------------|-----------------------------------------------------------------------------|
| 2 | HDMI Source<br>Device LED<br>Indicator   | <ul> <li>Solid Green when an HDMI<br/>Source Device is detected</li> </ul>  |

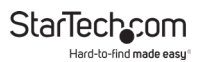

# **Rear View**

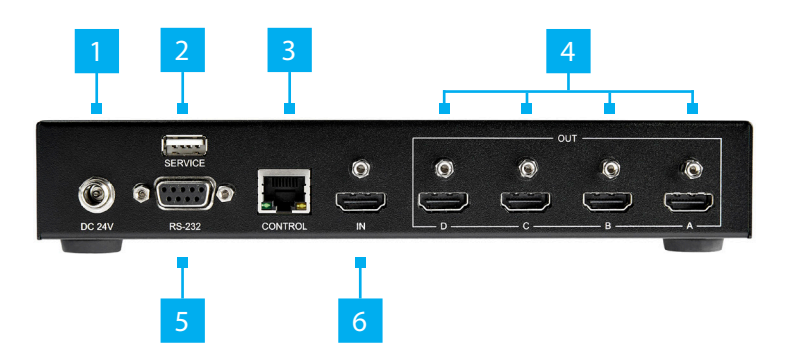

| 1 | DC 24V Power<br>Port    | Connect a Power Source                                                                                        |
|---|-------------------------|----------------------------------------------------------------------------------------------------|
| 2 | Service Port            | For manufacturer use only                                                                                     |
| 3 | Network Control<br>Port | <ul> <li>Connect to a Computer directly, or<br/>through a Network Switch using a<br/>Network Cable</li> </ul> |
| 4 | HDMI Output<br>Port     | <ul> <li>Connect four HDMI Display Devices<br/>using HDMI M/M Cables</li> </ul>                               |
| 5 | RS-232 Control<br>Port  | <ul> <li>Connect to a Computer using a Serial<br/>Cable for Serial Control</li> </ul>                         |
| 6 | HDMI Input Port         | <ul> <li>Connect an HDMI Source Device<br/>using an HDMI M/M Cable</li> </ul>                                 |

StarTech\_com Hard-to-find made easy

# Connection Guide

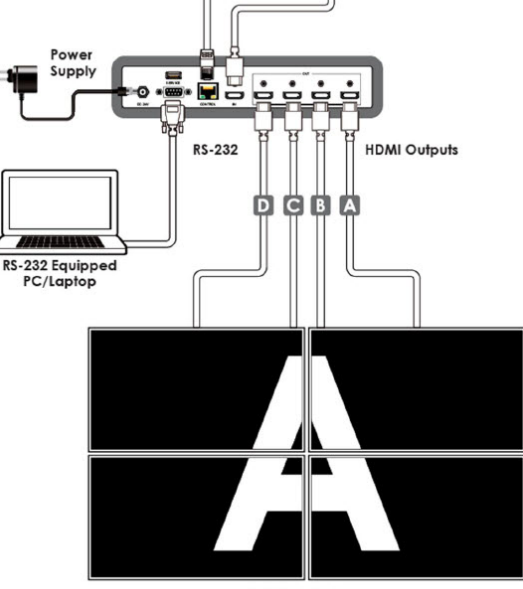

2×2 TVs/Displays (Total 4 Screens)

# Requirements

For the latest requirements and to view the full User Manual, please visit <u>www.startech.com/ST124HDVW</u>.

- HDMI Source Device x 1
- HDMI Display Device x 4
- HDMI M/M Cables (sold separately) x 5
- RS-232 Enabled Computer x 1
- RS-232 Cable x 1
- Network Device (ex. router, network switch) x 1
- Network Cable x 1
- (Optional) HDMI Locks x 4

# Installation

**Note:** Ensure the **HDMI Display Devices** and the **HDMI Source Device** are powered off before you begin the installation.

All **HDMI Ports** on the **Splitter** feature port locking capabilities. **HDMI Locks** (sold separately) are required to use this feature.

- Connect an HDMI M/M Cable to the HDMI Output Port on the HDMI Source Device and to the HDMI Input Port on the Splitter.
- Connect four HDMI M/M Cables to the HDMI Output Ports on the Splitter and to the HDMI Input Ports on the HDMI Display Devices. See Figure 1 to determine the HDMI Output Port configuration (ex. HDMI Output Port A on the Splitter corresponds with the top-left HDMI Display Device).

# StarTechcom

Hard-to-find made easy

| VideoWallA | pp 1.  | 0.0.19 |                                                                                                    |                      |       |
|------------|--------|--------|----------------------------------------------------------------------------------------------------|----------------------|-------|
| Connectio  | on     | Statu  | 1 Selected 1 Connected                                                                                                    | Layout Set           | tings |
| Column     | 2      | ¥      | States -                                                                                                    | The second second    |       |
| Row        | 2      | ¥      | $\bigcirc$ $\neg$                                                                                                    |                      | -     |
| Quick Se   | lectio | on     | A-0*                                                                                                    | 0-B                  | a day |
| Bezel      | 0      | ff     | and the second second sec |                      | -     |
| Horizon    | tal    | 50     |                                                                                                    |                      |       |
| Vertica    | 1      | 50     | The second second                                                                                                    | and the second state | arts. |
| Se         | et     |        | 0-C                                                                                                    | 0-D                  | 50%   |
|            |        |        | The same to be the same same                                                                                                    |                      |       |
|            |        |        | Preview: [ID-OU                                                                                                    | ןדו                  |       |

Figure 1

3. Connect an **RS-232 Cable** to the **RS-232 Enabled Computer** and to the **RS-232 Control Port** on the **Splitter**. See *Figure 2* for pinout and default details.

| Serial Port Default Settings |       |
|------------------------------|-------|
| Baud Rate                    | 19200 |
| Data Bits                    | 8     |
| Parity Bits                  | None  |
| Stop Bits                    | 1     |
| Flow Control None            |       |

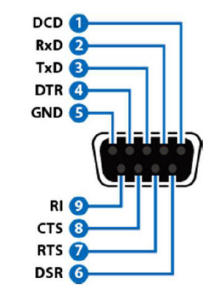

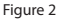

- 4. Connect a **Network Cable** to the **Network Device** and to the **Network Control Port** on the **Splitter**.
- Connect the Universal Power Adapter to an available Power Source and to the Power Adapter Port on the Splitter.
- 6. Power on the HDMI Display Devices and the HDMI Source Device.

# Operation

# VideoWallApp PC Tool

- 1. Connect the **Splitter** and the **Computer** to the same **Network**.
- 2. Launch the VideoWallApp application.
- 3. Select the **Connection** tab.
- If there are multiple Splitters connected to the same Network: Select the Name of the Splitter and the desired connection Type, either RS-232 or Telnet.

### Select the Layout

In the upper left-hand corner select the layout of the **HDMI Display Devices**. This can be done manually by selecting the number of **Columns** and **Rows**. Alternatively, click on the **Quick Selection** button to select a preset layout.

### Add or Remove Bezels

To add a bezel, select **Bezel On/Off**. Enter the bezel values for the **Horizontal** and **Vertical** bezels. Select **Set** to apply these settings.

### **Firmware Updates**

To update the **Firmware** or perform a **Factory Reset** select the **Settings** tab then the **System** tab. Select **Update** for a **Firmware Update** and **Reset** for a **Factory Reset**.

## **Network Information**

To check the **MAC Address**, and to change the **IP Mode**, **IP Address**, **Subnet Mask**, **Default Gateway**, and **DNS Server Address**, select the **Network** tab and make the appropriate changes.

**Note:** When the **IP Mode** and/or **IP Address** are reset the **Splitter** will automatically disconnect. The **Splitter** must be reconnected by selecting the **ID Name** of the **Splitter**.

# EDID and HDCP Settings

To adjust the **EDID** and/or **HDCP Settings**, or to view the sync status of the **HDMI Source Device**, select the **Input** tab and select the appropriate settings under the dropdown menus. Select **Save** to save the new settings. Alternatively, click **Save to All Units** to apply the changes to all of the connected **Splitters**.

# Volume Adjustment

To control the volume of the **HDMI Display Devices** select the **Output** tab then select the **Audio Icon** and adjust the volume to the desired level.

# Serial Control

- 1. Connect to the **Splitter** using a third party **Serial Client**.
- 2. Enter the commands found in the <u>Serial and Telnet</u> <u>Commands</u> section.

To view manuals, videos, drivers, downloads, technical drawings, and more visit www.startech.com/support

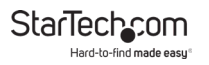

# **Telnet Control**

- 1. Connect the **Splitter** and the **Computer** to the same network.
- 2. Access the **Command Line Interface (CLI)**. See the table below to determine how to open the **CLI** based upon the **Operating System**.

| Accessing the Command Line Interface (CLI) |                                             |  |
|--------------------------------------------|---------------------------------------------|--|
| Windows® 7                                 | 1. Click Start                              |  |
|                                            | 2. Type " <b>cmd</b> " in the search field. |  |
|                                            | 3. Press Enter.                             |  |
| Windows <sup>®</sup> XP                    | 1. Click <b>Start.</b>                      |  |
|                                            | 2. Select <b>Run</b> .                      |  |
|                                            | з. Туре " <b>стd</b> ".                     |  |
|                                            | 4. Press <b>Enter</b> .                     |  |
| macOS <sup>®</sup> X                       | 1. Click <b>Go</b> .                        |  |
|                                            | 2. Select Applications.                     |  |
|                                            | 3. Select Utilities.                        |  |
|                                            | 4. Select Terminal.                         |  |

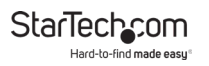

- 3. Type **Telnet** followed by the **IP Address** of the **Splitter** and press **Enter**. The default **IP Address** of the **Splitter** is 192.168.1.50.
- 4. Enter the commands found in the <u>Serial and Telnet</u> <u>Commands</u> section.

# **Serial and Telnet Commands**

| Command                | Function                                                                                                    |
|------------------------|----------------------------------------------------------------------------------------------------|
| help                   | Show the full command list                                                                                                   |
| help N1                | <ul> <li>Show the help details for command N1</li> <li>N1 = {Command name}</li> </ul>                                        |
| get model<br>name      | Show the <b>Splitter</b> model name                                                                                          |
| get fw ver             | Show the <b>Splitter</b> firmware version                                                                                    |
| set update<br>mcu      | Set Splitter Firmware Update                                                                                                 |
| set factory<br>default | Factory Reset                                                                                                    |
| set ip mode<br>N1      | <ul> <li>Set IP Address mode</li> <li>Available values for N1:</li> <li>0 [Static IP Mode]</li> <li>1 [DHCP Mode]</li> </ul> |
| get ip mode            | <ul> <li>Show current IP Address assignment<br/>mode</li> </ul>                                                              |

StarTechcom Hard-to-find made easy\*

| get ipconfig                           | Show IP Address configuration                                                                                                    |
|----------------------------------------|----------------------------------------------------------------------------------------------------|
| set ipaddr N1                          | <ul> <li>Set the static <b>IP Address</b></li> <li>N1 = X.X.X.X [X = 0 ~ 255]</li> </ul>                                                                  |
| get ipaddr                             | Show current IP Address                                                                                                    |
| set netmask<br>N1                      | <ul> <li>Set the Static Netmask:</li> <li>N1 = X.X.X.X [X = 0 ~ 255]</li> </ul>                                                                           |
| get netmask                            | Show the current Netmask                                                                                                    |
| set gateway<br>N1                      | <ul> <li>Set the Static Gateway Address:</li> <li>N1 = X X X X [X = 0 ~ 255]</li> </ul>                                                                   |
|                                        | $\cdot$ INT = ASASASA [A = 0 255]                                                                                                    |
| get gateway                            | Show the Gateway Address                                                                                                    |
| get gateway<br>get in 1 sync<br>status | <ul> <li>Show the Gateway Address</li> <li>Show the Connection Status of the HDMI Source Device: <ul> <li>Available values for N1:</li> </ul> </li> </ul> |

StarTechcom

Hard-to-find made easy

| set in 1 edid      | • Set input <b>EDID Type</b> :                 |
|--------------------|------------------------------------------------|
| N1                 | <ul> <li>Available values for N1:</li> </ul>   |
|                    | <ul> <li>1 [EDID_FHD_2CH]</li> </ul>           |
|                    | <ul> <li>2 [EDID_FHD_MCH_Bitstream]</li> </ul> |
|                    | <ul> <li>3 [EDID_UHD_2CH]</li> </ul>           |
|                    | <ul> <li>4 [EDID_UHD_MCH_Bitstream]</li> </ul> |
|                    | <ul> <li>5 [EDID_VHD_2CH]</li> </ul>           |
|                    | <ul> <li>6 [EDID_VHD_MCH_Bitstream]</li> </ul> |
|                    | • 7 [USER1]                                    |
|                    | • 8 [Sink A]                                   |
|                    | • 9 [Sink B]                                   |
|                    | ・ 10 [Sink C]                                  |
|                    | • 11 [Sink D]                                  |
| get in 1 edid      | Show EDID Type                                 |
| set edid 7         | Set user EDID Name:                            |
| name N1            | <ul> <li>{Name} [32 characters max]</li> </ul> |
| get edid 7<br>name | Get user EDID Name                             |
| set in 1 hdcp      | Set input HDCP Mode for the HDMI               |
| mode N1            | Source Device:                                 |
|                    | <ul> <li>Available values for N1:</li> </ul>   |
|                    | • 0 [Disable]                                  |
|                    | • 1 [Follow in]                                |
|                    |                                                |

StarTechcom

Hard-to-find made easy

| get in 1 hdcp<br>mode     | <ul> <li>Show the HDCP Mode for the HDMI<br/>Source Device</li> </ul>  |
|---------------------------|------------------------------------------------------------------------|
| get in hdcp<br>status     | <ul> <li>Show the HDCP Status of the HDMI<br/>Source Device</li> </ul> |
|                           | Available values for N1:                                               |
|                           | • 0 [Off]                                                              |
|                           | • 1 [HDCP1.x]                                                          |
|                           | • 2 [HDCP2.2]                                                          |
| get out N1<br>hdcp status | <ul> <li>Show HDCP Mode of the HDMI Display<br/>Devices</li> </ul>     |
|                           | <ul> <li>Available values for N1:</li> </ul>                           |
|                           | • a ~ d [Output port]                                                  |
|                           | Available response:                                                    |
|                           | • 0 [Off]                                                              |
|                           | • 1 [HDCP1.x]                                                          |
|                           | • 2 [HDCP2.2]                                                          |
|                           | • 3 [HDCP1.x failed]                                                   |
|                           | • 4 [HDCP2.2 failed]                                                   |
| set audio out             | • Set Audio Output Mute:                                               |
| mute N1                   | off [unmute]                                                           |
|                           | • on [mute]                                                            |
| get audio out<br>mute     | Show Audio Output Mute status                                          |

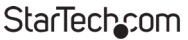

Hard-to-find made easy

| get out N1<br>sync status      | <ul> <li>Show the HDMI Display Device link<br/>status         <ul> <li>Available values for N1:</li> <li>a ~ d [Output port]</li> </ul> </li> </ul> |
|--------------------------------|----------------------------------------------------------------------------------------------------|
|                                | Available response:                                                                                                    |
|                                | ・ 0 [No sync]                                                                                                    |
|                                | • 1 [Sync active]                                                                                                    |
| set out osd<br>info display N1 | <ul> <li>Set HDMI Display Device sync OSD<br/>information:</li> </ul>                                                                               |
|                                | <ul> <li>Available values for N1:</li> </ul>                                                                                                    |
|                                | • off                                                                                                    |
|                                | • on                                                                                                    |
|                                | • inf                                                                                                    |
| get out osd<br>info display    | <ul> <li>Show HDMI Display Device sync OSD<br/>information</li> </ul>                                                                               |
| set video wall<br>layout N1 N2 | <ul> <li>Set Video Wall Horizontal and Vertical<br/>maximum HDMI Display Device count:</li> </ul>                                                   |
|                                | <ul> <li>Available values for N1:</li> </ul>                                                                                                    |
|                                | <ul> <li>1~15 [horizontal]</li> </ul>                                                                                                    |
|                                | <ul> <li>Available values for N2:</li> </ul>                                                                                                    |
|                                | ・ 1~15 [vertical]                                                                                                    |
| get video wall<br>layout       | <ul> <li>Show Video Wall Horizontal and<br/>Vertical maximum HDMI Display<br/>Device count</li> </ul>                                               |

StarTechcom

Hard-to-find made easy

| set video wall<br>h bezel<br>compensation<br>N1 | <ul> <li>Set Video Wall Horizontal and Vertical<br/>Bezel Compensation         <ul> <li>Available values for N1:</li></ul></li></ul> |
|-------------------------------------------------|----------------------------------------------------------------------------------------------------|
| get video wall<br>h bezel<br>compensation       | <ul> <li>Show the Video Wall Horizontal Bezel<br/>Compensation</li> </ul>                                                            |
| set video wall<br>v bezel<br>compensation<br>N1 | <ul> <li>Set the Video Wall Vertical Bezel<br/>Compensation         <ul> <li>Available values for N1:</li></ul></li></ul>            |
| get video wall<br>v bezel<br>compensation       | <ul> <li>Show the Video Wall Vertical Bezel<br/>Compensation</li> </ul>                                                              |
| set video wall<br>bezel mode<br>N1              | <ul> <li>Set Video Wall Bezel Mode on/off</li> <li>Available values for N1:         <ul> <li>off</li> <li>on</li> </ul> </li> </ul>  |
| get video wall<br>bezel mode                    | Show the Video Wall Bezel Mode                                                                                                    |
| set video wall<br>unit index N1                 | <ul> <li>Set Video Wall Index Number</li> <li>Available values for N1:</li> <li>0~15</li> </ul>                                      |
| get video wall<br>unit index                    | Show Video Wall Index Number                                                                                                    |
| set user N1<br>edid data N2                     | • Upload a new <b>EDID</b> (in HEX format)                                                                                           |

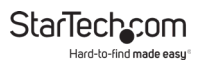

# Warranty Information

This product is backed by a two-year warranty.

For further information on product warranty terms and conditions, please refer to <u>www.startech.com/warranty</u>.

# Limitation of Liability

In no event shall the liability of StarTech.com Ltd. and StarTech.com USA LLP (or their officers, directors, employees or agents) for any damages (whether direct or indirect, special, punitive, incidental, consequential, or otherwise), loss of profits, loss of business, or any pecuniary loss, arising out of or related to the use of the product exceed the actual price paid for the product.

Some states do not allow the exclusion or limitation of incidental or consequential damages. If such laws apply, the limitations or exclusions contained in this statement may not apply to you.

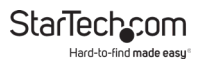

### Hard-to-find made easy. At StarTech.com, that isn't a slogan. It's a promise.

StarTech.com is your one-stop source for every connectivity part you need. From the latest technology to legacy products — and all the parts that bridge the old and new — we can help you find the parts that connect your solutions.

We make it easy to locate the parts, and we quickly deliver them wherever they need to go. Just talk to one of our tech advisors or visit our website. You'll be connected to the products you need in no time.

Visit www.startech.com for complete information on all StarTech.com products and to access exclusive resources and time-saving tools.

StarTech.com is an ISO 9001 Registered manufacturer of connectivity and technology parts. StarTech.com was founded in 1985 and has operations in the United States, Canada, the United Kingdom and Taiwan servicing a worldwide market.

### Reviews

Share your experiences using StarTech.com products, including product applications and setup, what you love about the products, and areas for improvement.

| StarTech.com Ltd.          | StarTech.com LLP           | StarTech.com Ltd.              |
|----------------------------|----------------------------|--------------------------------|
| 45 Artisans Cres.          | 2500 Creekside Pkwy.       | Unit B, Pinnacle               |
| London, Ontario            | Lockbourne, Ohio           | 15 Gowerton Rd.,<br>Brackmills |
| N5V 5E9                    | 43137                      |                                |
| Canada                     | U.S.A.                     | Northampton                    |
|                            |                            | NN4 7BW                        |
|                            |                            | United Kingdom                 |
| FR: <u>startech.com/fr</u> | ES: <u>startech.com/es</u> | IT: <u>startech.com/it</u>     |
| DE: <u>startech.com/de</u> | NL: <u>startech.com/nl</u> | JP: <u>startech.com/jp</u>     |